#### **DEBUG ON BOARD**

When CPU, Memory, Cache RAM, FDD or VGA Card have not been properly installed, user can isolate problems through reading the Debug Sensor LED and the instructions in the manual. It's a great advantage for DIY and System Assembly.

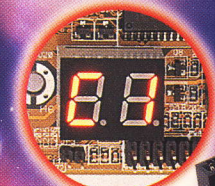

# Manual

## TMI-P2BXAT370 MAINBOARD

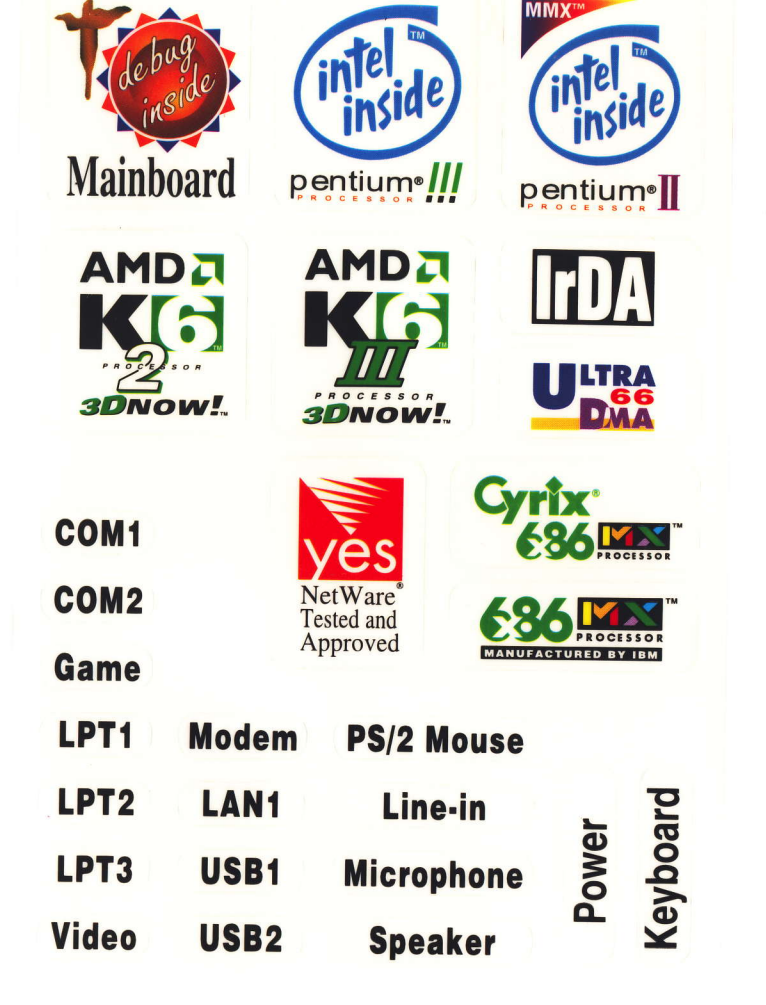

Х 1с а s

d

2

## TM-P2BXAT370 ISA/ PCI/ AGP Mainboard

with onboard PCI IDE and super Multi-I/O.

Version: 1.0

#### TM-P2BXAT370 User's Manual

#### Copyright

Copyright © 1998 by this manufacturer. All rights reserved. No part of this publication may be reproduced, transmitted, transcribed, stored in a retrieval system, or translated into any language or computer language, in any form or by any means, electronic, mechanical, magnetic, optical, manual or otherwise, without the prior written consent of this manufacturer.

#### Disclaimer

This manufacturer makes no representations or warranties, either expressed or implied, with respect to the contents hereof and specifically disclaims any warranties, merchantability or fitness for any particular purpose. Any software described in this manual is sold or licensed "as is". Should the programs prove defective following their purchase, the buyer (and not this manufacturer, its distributor, or its dealor) assumes the entire cost of all necessary servicing, repair, and any incidental or consequential damages resulting from any defect in the software. Further these manufacturer reserves the right to revise this publication and to make changes from time to time in the contents hereof without obligation to notify any person of such revision or changes.

#### **Trademark Acknowledgement**

Intel and Pentium are registered trademarks of Intel Corporation. Award is a registered trademark of Award Software Inc. Other brand and product names are trademarks and/or registered trademarks of their respective holders.

**Printed in Taiwan** 

#### Overview

The TM-P2BXAT370 is a Celeron-370 based mainboard that utilizes BX chipset on ATX PCI/ ISA platform. This mainboard is designed for Celeron-370 CPU, and supports new architectures such as high speed AGP graphic port, Ultra DMA/ 33, Bus Master IDE, SDRAM memory and expandable to a maximum 512KB. There is no second level cache onboard since the cache is on the Celeron-370 CPU card.

In addition to above features, TM-P2BXAT370 implements most advanced technology such as Synchronous switching regulator, CPU thermal protection, CPU fan monitoring, System voltage monitoring, Over current protection, Modem Wake Up, Keyboard power on, PS/2 mouse power on, Debug display on board and user-friendly Jumper-less.

The most unique feature of the TM-P2BXAT370 is its capability to debug onboard. When the CPU, DRAM, FDD, or VGA cards have not been properly installed, a DIY user can isolate problems through reading the Debug display and instructions in the manual. To professional system test engineers or maintenance engineers, the Debug display can work as an 80 Port Debug Card. In other words, they can use this debug sensor function to do testing and maintenance in lieu of the 80 Port Debug card.

## CONTENTS

| COPYRIGHT2                                                                                                    |
|----------------------------------------------------------------------------------------------------|
| DISCLAIMER2                                                                                                    |
| OVERVIEW                                                                                                    |
| CONTENTS                                                                                                    |
| INTRODUCTION                                                                                                    |
| A.SPECIFICATIONS5                                                                                                    |
| SETUP GUIDE6                                                                                                    |
| A.LAYOUT DIAGRAM                                                                                                    |
| TECHNICAL INFORMATION14                                                                                                    |
| A.BLOCK DLAGRAM14B.I/O CONNECTOR MAP15C.THE TRANSFER RATE OF IDE PIO AND DMA MODES16D.THE COMPUTER BOOTFLOW.CHARTT17E.THE DIFFERENCE OF INTEL 440 EX /BX CHIPSET18F. POST CODE20G. PROBLEM SHEET24H.UTILITY25I . 3.5" DEBUG DRIVE BAY26 |

4

## TM-P2BXAT370 User's Manual

## Introduction

## A. Specifications

| System Chipset  | Intel 82440 BX or VIA 692/693 chipset.                                                                                                    |
|-----------------|----------------------------------------------------------------------------------------------------|
| CPU             | Intel Celeron-370 processors, support 300/ 333/<br>366/400 (Ex. Clk 66MHz) MHz.                                                                                                    |
| Memory          | Expandable to 512MB (2 banks) with two 168-pin<br>DIMM socket {support 3.3 V EDO (66MHz only) /<br>SDRAM (66MHz)}.                                                                                                    |
| I/O             | Winbond 83977, two high speed 16550 compatible<br>serial ports, one Multi-Mode.<br>Parallel Port support SPP/EPP/ECP standard<br>mode.<br>Two onboard PCI IDE Ports (32-bit data transfer).<br>LS-120/ ZIP FDD, IrDA/ ASK IR/ Consumer IR.<br>Dual USB ports<br>Support two 360/720KB/1.2/1.44/2.88MB floppy<br>disk devices.<br>One PS/2 Mouse port. |
| BIOS            | Award System BIOS installed in socket (Flash and PnP).                                                                                                    |
| Expansion slots | One AGP slot, five PCI Master Slots and two 16-bit ISA Slots.                                                                                                    |
| Voltage         | Auto                                                                                                    |
| Dimension       | 4-layer PCB, size (22cm x 22cm).                                                                                                    |
| Others          | CPU Auto Temperature Sensor & Music Alarm,<br>voltage monitor and CPU Fan monitor, Bus<br>Master/ Ultra DMA/33, ACPI, AGP Bus, Keyboard<br>Power On, PS/2 Mouse Power On, Modem Ring<br>On, LAN wake up, <b>Debug display on board.</b>                                                                                                    |

#### **Setup Guide** A. Layout Diagram

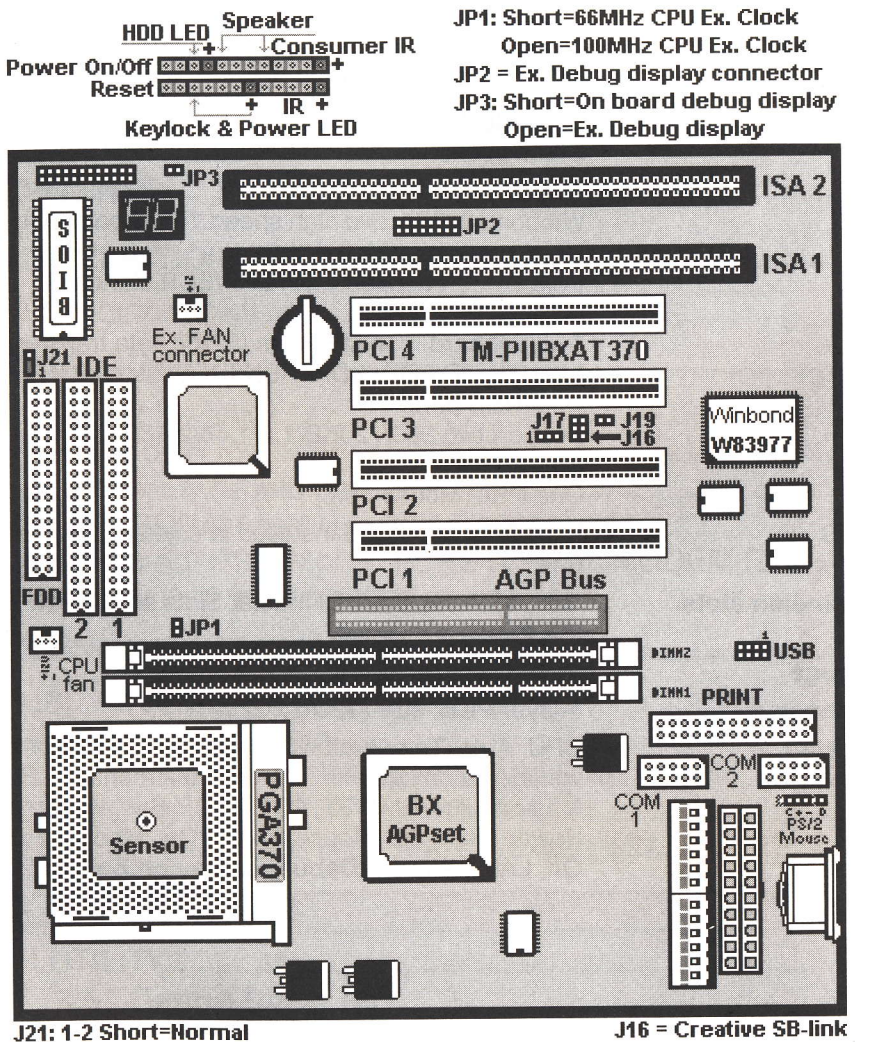

6

#### 2-3 Short=Clear CMOS

J16 = Creative SB-link J17 = Wake on Lan

#### TM-P2BXAT User's Manual

#### B. Smart Display On Board

When the CPU, DRAM, Cache RAM, FDD or VGA card have not been properly installed, user can isolate those basic problems through the Debug display and instructions from the manual. To Professional system engineers or maintenance engineers, the Debug display can work as an 80 Port Debug Card.

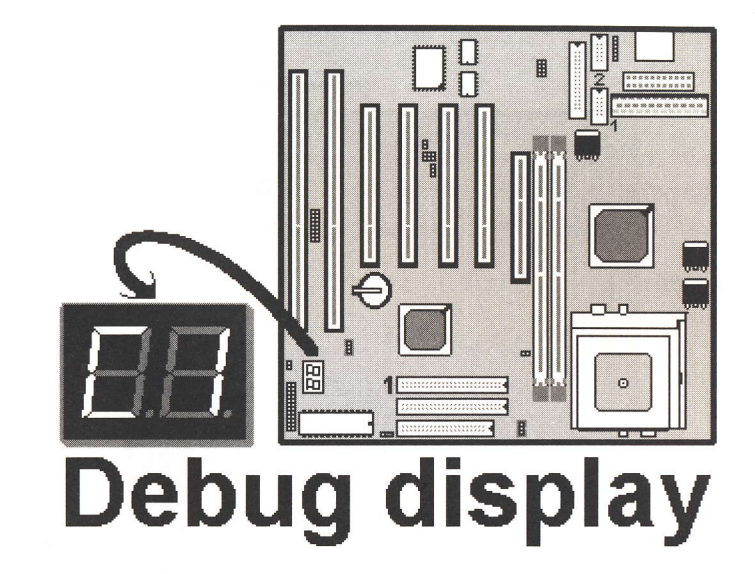

| Error code | Display | Message                     | Solution                                                                                                    |
|------------|---------|-----------------------------|----------------------------------------------------------------------------------------------------|
| C1         | Nono    | Can't detect                | 1. Reinstall or replace the SDRAM.                                                                                                    |
| 01         | None    | DRAM                        | 2. Reinstall or replace the BIOS.                                                                                                    |
| CG         | None    | Can't detect                | 1. Reinstall or replace the SDRAM.                                                                                                    |
| 00         | None    | DRAM                        | 2. Reinstall or replace the BIOS.                                                                                                    |
|            | OD None | Can't detect                | <ol> <li>Reinstall or replace the VGA card.</li> </ol>                                                                                                    |
| OD         |         | VGA card                    | 2. Replace the BIOS.                                                                                                    |
| 4E         | Yes     | Can't detect<br>Floppy disk | <ol> <li>Replace the BIOS. (if no screen)</li> <li>Enter the BIOS Setup menu to reset.</li> <li>Check that the FDD cable and the power<br/>connector are properly connected.</li> <li>Reconnect the FDD cable or replace the FDD.</li> </ol> |
| 61         | Yes     | L2 cache<br>problem         | 1. Enter BIOS Setup to disable the external cache.                                                                                                    |

#### C. CPU Voltage and Frequencies

Dear Customers:

Thank you for your patronage of our products. The board you bought is a **jumper-less** mainboard. The CPU type and working voltage for the CPU shall be automatically detected.

#### D. EDO/ SDRAM Installation Procedures:

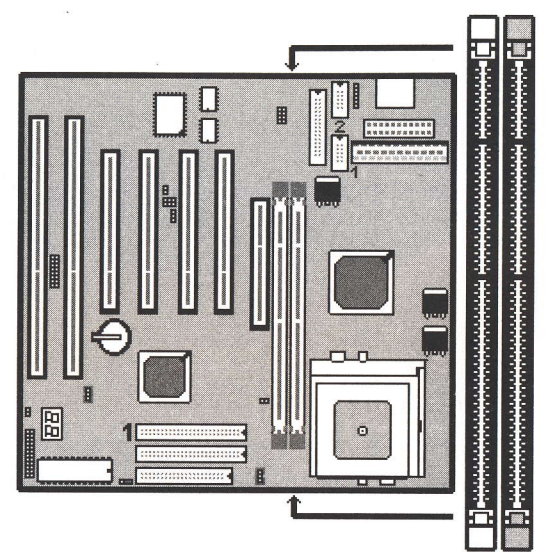

- A 168-pin DIMM can support up to 512MB 3.3V EDO/ SDRAM.
- To avoid compatibility and reliability problems, you are recommended to test the 168-pin SDRAMs before buying them since the PCB specifications differ.
- First, verify the working voltage of the EDO/ SDRAM module in either DIMM socket.
- P2BXAT370 only supports 3.3V EDO/ SDRAM module. The following illustration shows you the difference between 3.3V and 5V to ensure your correct selection of 3.3V DIMM module for using.

#### TM-P2BXAT User's Manual

- You can set up the BIOS "Chipset Feature Setup" to the best working condition basing on the type of EDO/ SDRAM you are using.
- The BIOS DRAM default setting is 60 ns. Change the BIOS "Chipset Feature Setup" default setting to 50ns for better performance, if the chipset is marked 50ns.
- Change nothing if EDO RAM is used. BIOS automatically detect the RAM type.
- MEMO for Installing System:

 
 ⊕ Concerning memory setup, you can find how to from "Chipset
 Feature Setup" under BIOS setup. However, to avoid system unstable
 or system hang, user without engineering background is not suggested to
 change BIOS set up.

 $\oplus$  If system boot failure, please clean DIMM socket (with clean oil) or polish **Gold-Finger** of DRAM with **soft eraser**, and try again.

 The Dual Inline Memory Module (DIMM) must be 3.3 Volt and Unbuffered Synchronus DRAM (SDRAM) 8MB, 16MB, 32MB, 64MB, 128MB or 256MB. The following illustration shows the type of DIMM Module.

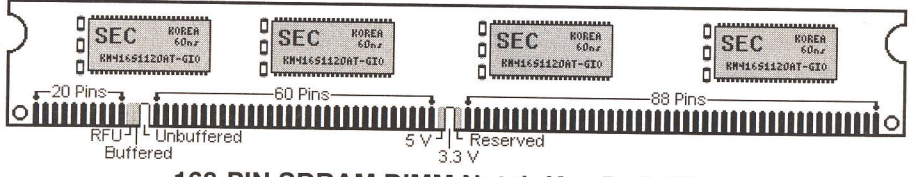

#### **168-PIN SDRAM DIMM Notch Key Definitions**

TM-P2BXAT User's Manual

- E. Keyboard/ PS/2 Mouse Power On and MODEM Ring on
- To make sure the 5VSB signal nearly to 750mA (Amperage) from ATX Power Supply, or if your keyboard consuming power than 300mA, it's better to upgrade your ATX Power Supply to 1A for working perfectly.
- If you are going to use the function of keyboard and PS/2 mouse power on, then, the power-switch will be becoming useless automatically (unable to be used).

DOM DOUGA BLOG (2AGOKTIA)

| INT                       | EGRATED P      | ERIPHERALS                                                |                   |
|---------------------------|----------------|-----------------------------------------------------------|-------------------|
| A                         | WARD SOFT      | WARE, INC.                                                |                   |
| IDE HDD Block Mode        | : Enabled      | Onboard Serial Port 2                                     | : 2F8H / IRQ3     |
| IDE Primary Master PIO    | : AUTO         | UART Mode Select                                          | : Normai          |
| IDE Primary Slave PIO     | AUTO           | Onboard Parallel Port                                     | · 378H/IBQ 7      |
| IDE Secondary Master FIO  | · AUTO         | Parallel Port Mode                                        | : ECP+EPP         |
| IDE Primary Master UDMA   | : AUTO         | ECP Mode Use DMA                                          | : 3               |
| IDE Primary Slave UDMA    | : AUTO         | EPP Mode Select                                           | : EPP 1.9         |
| IDE Secondary Master UDMA | : AUTO         |                                                           |                   |
| IDE Secondary Slave UDMA  | : AUTO         |                                                           |                   |
| On-Chip Primary PCI IDE   | : Enabled      |                                                           |                   |
| On-Chip Secondary PCI IDE | : Enabled      |                                                           |                   |
| USB Keyboard Support      | : Disabled     |                                                           |                   |
| Thit Display First        | . AGF          |                                                           |                   |
| POWER ON Function         | : Hot KEY      |                                                           |                   |
|                           |                | Esc : Quit $\uparrow \downarrow \rightarrow \leftarrow S$ | election : Item   |
| Hot Key Power ON          | : Ctrl-F12     | F1 : Help PU                                              | J/PD/+/- : Modify |
| KBC input clock           | : 8MHz         | F5 : Old Values (                                         | Shift)F2 : Color  |
| Onboard FDC Controller    | : Enabled      | F7 : Load Setup Default                                   |                   |
| Onboard Senai Fort I      | . 01 011/11/04 | 17. Load Setup Delaut                                     |                   |

| Hot KEY          | When user select this option, it will show another line lines<br>as Hot Key Power ON: <b>Ctrl-F(1/2/3/4/5/6/7/8/9/10/11/12)</b><br>select any you like. After power off, if user key in the |
|------------------|----------------------------------------------------------------------------------------------------|
|                  | "Ctrl-F?", it will power on the system.                                                                                                    |
| PS/2 Mouse Left  | It will power on the system by PS/2 mouse left.                                                                                                    |
| PS/2 Mouse Right | It will power on the system by PS/2 mouse Right.                                                                                                    |
| Button Only      | Only the power button can power on the system.                                                                                                    |

Modem Ring On Function Operation:

| ROM PCI / ISA BIOS (2A69KTJA)                                                                                                    |                                                                                                    |                                                                                                    |                                                                                                    |  |  |  |  |
|----------------------------------------------------------------------------------------------------|----------------------------------------------------------------------------------------------------|----------------------------------------------------------------------------------------------------|----------------------------------------------------------------------------------------------------|--|--|--|--|
| POWER MANAGEMENT SETUP                                                                                                    |                                                                                                    |                                                                                                    |                                                                                                    |  |  |  |  |
|                                                                                                    | AWARD SOFTWARE, INC                                                                                                    |                                                                                                    |                                                                                                    |  |  |  |  |
| Power Management<br>PM Control by APM<br>Video Off Method<br>Video Off After<br>MODEM Use IRQ<br>Doze Mode<br>Standby Mode<br>Suspend Mode<br>HDD Power Down<br>Throttle Duty Cycle<br>ZZ Active in Suspend<br>VGA Active Monitor<br>Soft-Off by PWR-BTTN<br>CPUFAN Off In Suspend<br><b>Resume by Ring</b> | : Disabled<br>: No<br>: V/H SYNC+Blank<br>: Standby<br>: 3<br>: Disabled<br>: Disabled<br>: Disabled<br>: Disabled<br>: 62.5%<br>: Disabled<br>: Enabled<br>: Instant-Off<br>: Enabled<br>: Enabled | ** Reload Global Timer<br>IRQ[3-7, 9-15], NMI<br>Primary IDE 0<br>Primary IDE 1<br>Secondary IDE 0<br>Secondary IDE 1<br>Floppy Disk<br>Serial Port<br>Parallel Port | Events **<br>: Enabled<br>: Disabled<br>: Disabled<br>: Disabled<br>: Disabled<br>: Disabled<br>: Enabled<br>: Disabled |  |  |  |  |
| IRQ 8 Clock Event                                                                                                    | : Disabled                                                                                                    | Esc : Quit $\uparrow \downarrow \rightarrow \leftarrow$ Selectic<br>F1 : Help PU/PD<br>F5 : Old Values (Shift)<br>F6 : Load BIOS Default<br>F7 : Load Setup Default  | n Item<br>/+/- : Modify<br>F2 : Color                                                                                   |  |  |  |  |

1. Have an external MODEM connected to COM 1 or COM 2.

2. Enter BIOS setup.

- 3. Select Power Management Setup.
- 4. This number of MODEM use IRQ has to be set as same as the IRQ of Serial Port which you are connecting in. Please set in N/A if you are not going to use the function of MODEM ring on.
- 5. Resume by Ring: Enable.
- 6. Save BIOS setup and Reboot.
- 7. Booting from DOS, Windows, or Windows 95.
- 8. Turn off the system by:
  - a. ATX-Power Switch
  - b. Windows 95 Software Power Off
- 9. System Waiting for Modem Ring On When Modem Ringing Signal Active, System will wake-up.

#### F. System Health Monitor

| reactives a service of | ystem Liealt | Monitor    | /1.16             |                         |
|------------------------|--------------|------------|-------------------|-------------------------|
| Manufacture :          | Genesys Logi | c System M | anitor            | Update w/o Save         |
| Polling Interval :     | 4 Seconds    |            | •                 | Update and Save         |
| Temperature            |              |            |                   |                         |
| CPU Over-Heat          | Temperature  | 80         | Celsius           | User Setting            |
| CPU Hysterisis T       | emperature : | 75         | C Fahrenheit      | Default Setting         |
| CPU Temperatu          | re ;         | 36         |                   | 0.0                     |
| - Voltage (V)          |              |            |                   | u u u                   |
|                        | High Limit : | Low Limit  | Current Voltage : | E Martin In Contra      |
| 3.3V Values            | 3.60         | 3.00       | 3.36              | I Minimize when Startup |
| 12V Values             | 13.20        | 10.80      | 11.82             | Alarm when              |
| 5V Values              | 5.50         | 4.50       | 5.14              | CPU Over Heat           |
| VCore Values           | 3.70         | 1.20       | 2.86              | □ 3.3V Abnormal         |
|                        |              |            |                   | 12V Abnormal            |
| Fan (RPM)              | Louilinit    | c.         | ment Speed -      | 1 5V Abnormal           |
| CPILEan                | 2000         |            | 1137              | I VLore Abnormal        |
| Sustem Fan             | 1000         | · .        | 1615              | Sustem Fan Abnormal     |

#### Fan Monitoring:

There are two fan connectors, one is for CPU, the other can be a housing fan. When the fans speed is working abnormal, there will be warning **(Speaker Alarm)** through application software such as SM10(Small Icon for System Monitoring) to notify user. The fan monitoring function is implemented by connecting fan to 3-pin fan connector J1/ J23 and installing SM10. Referring to Page 12 (System Health Monitor).

#### TM-P2BXAT User's Manual

#### CPU Thermal Protection:

**TM-P2BXAT370** implements special thermal protection circuits. When **temperature** is higher than a predefined value, there will be warning (Speaker Alarm) through application software such as SM10 (Small Icon for System Monitor) to notify user. It's automatically implemented by BIOS or SMD10, no hardware installation is needed. Referring to Page12 (System Health Monitor).

#### System Voltage Monitoring:

TM-P2BXAT370 is featured with a voltage monitoring system. When you turn on your system, this smart design will keep on monitoring your system working voltage. If any of voltage is over the component's standard, there will be Speaker Alarm though application software SM10 (Small Icon For System Monitor) for a warning to user. System voltage monitoring function monitors 5V, 12V, 3.3V and CPU voltage. It's automatically implemented by BIOS and SM10, no hardware installation is needed. Referring to Page 12 (System Health Monitor)

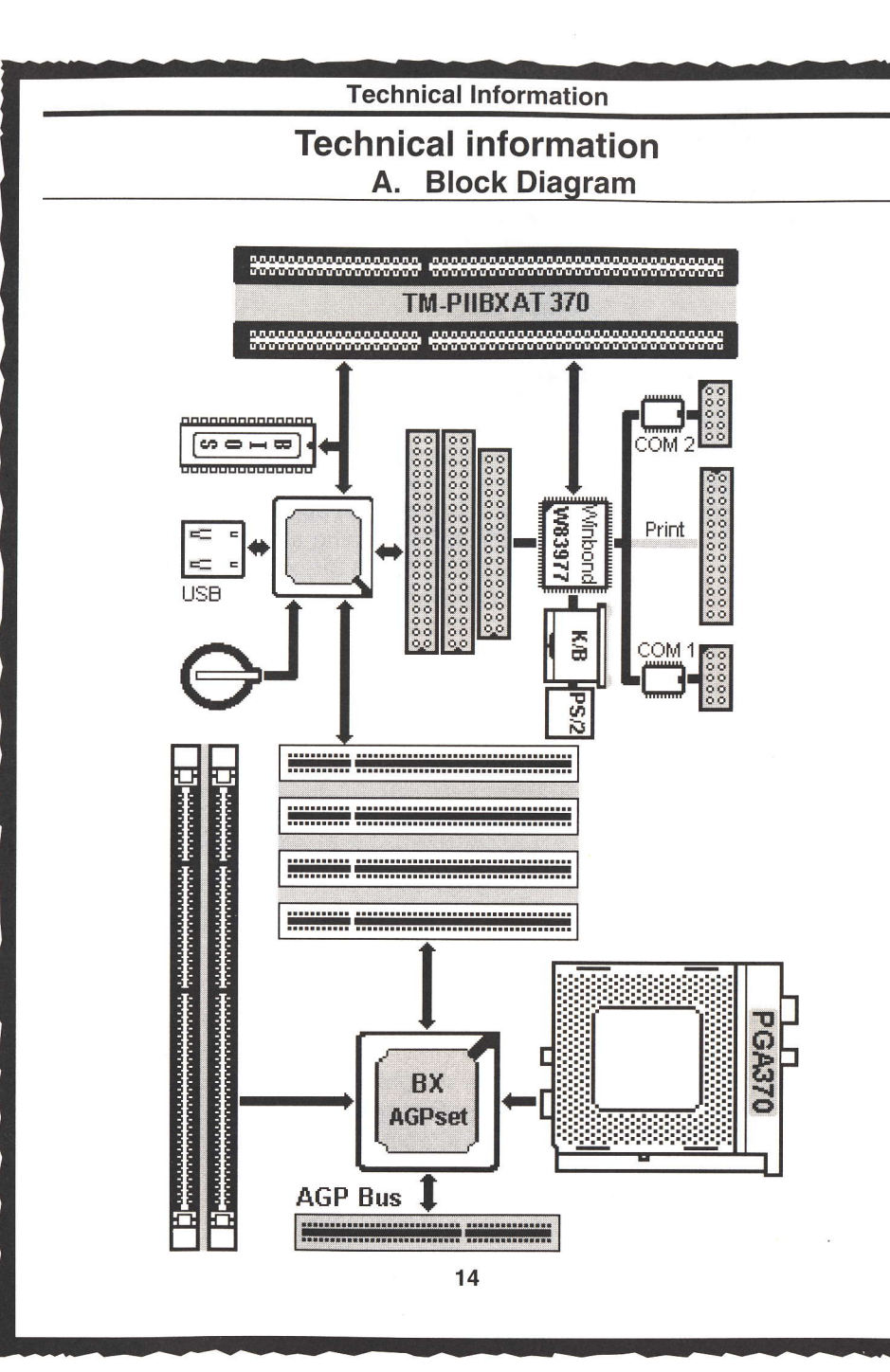

| Technical Information |          |                    |            |         |                 |  |
|-----------------------|----------|--------------------|------------|---------|-----------------|--|
| ICA Due               |          |                    |            |         |                 |  |
|                       |          |                    |            | ISM DUS | >               |  |
| В. 1/0 С              | onne     | ector Map          |            |         |                 |  |
|                       |          |                    | GND1       | 5.2     |                 |  |
|                       |          |                    | RESEI      |         |                 |  |
| Elonpy I              | Disk C   | onnector           | IRO 9      |         | 4 SD 05         |  |
|                       |          | onnootor           | -5V 5      | 80      | 5 50.04         |  |
|                       | ******   |                    | DRQ2 6     | 66      | 6 SD 03         |  |
| Ground                | 00       |                    | -12V 7     |         | 7 SD 02         |  |
| Ground 3              | 00       |                    | OWSI       |         |                 |  |
| Ground 5              | 00       | 6 FDEDIN           | GND 10     | l dd    | 10 -I/O CH RDY  |  |
| Ground 7              |          | St. Shirlex        | SMEMW 11   | 60      | 11 AEN          |  |
| Ground 9              | ŏŏ       | 10 Motor Enable    | -SMEMR 12  |         | 12 SA 19        |  |
| Ground 11             | 00       | 12 Driver select B | -IOW 13    |         | 13 SA 18        |  |
| Giound                | 00       | -Driver selectA    |            |         | 16 SA 16        |  |
| Ground 17             | 00       | 18 -DIR            | -DRQ3      | B B B   | 16 SA 15        |  |
| Circuind 19           | 00       | 20 STEP            | DACK1 17   | 80      | 17 SA 14        |  |
| Ground 21             | 00       | 22 Write Data      | -DRQ1 18   | 99      | 18 SA 13        |  |
| Ground 23             |          | 24 Write Gate      | REFRESHIO  |         | 19 SA 12        |  |
| Ground 25             |          | 20 - I rack 00     | BCLK 20    |         | 20 SA 11        |  |
| Ground 29             | lŏŏl     | 30 -Read Data      | IRQ 6 22   |         | 22 SA 09        |  |
| Ground 31             | ŏŏ       | 32 -Side 1 select  | RO 5 23    | 80      | 23 SA 08        |  |
| Ground 33             | ŌŌ       | 34 Diskette        | IRQ 4 24   | 66      | 24 SA 07        |  |
|                       |          |                    | IRO 3 25   |         | 25 SA 06        |  |
| IDE                   | <u>^</u> |                    | -DACK2 20  |         | 26 SA 05        |  |
| IUE                   | Conne    | ector              | BALE 28    | 88      | 28 SA 03        |  |
|                       |          |                    | +5V 29     | 88      | 29 SA 02        |  |
|                       | 00       |                    | OSC 30     |         | 30 SA 01        |  |
| Reset IDE 1           | 00       | 2 Ground           | GND 31     |         | 31 SA 00        |  |
| HOST Data 713         | l X X I  | 4 HOST Data 8      | MEMOS 16 1 | e Te    |                 |  |
| HOST Data 5 7         | lõõl     | 8 HOST Data10      | -I/OCS16 2 | 80      | 2 I A 23        |  |
| HOST Data 4 9         | 00       | 10 HOST Data11     | IRO 10 3   | 80      | 3 IA 22         |  |
| HOST Data 3 11        | 00       | 12 HOST Data12     | IRQ 11 4   |         | 4 LA 21         |  |
| HOST Data 2 13        | 00       | 14 HOST Data13     | IRO 12 5   |         | 5 LA 20         |  |
| HOST Data 1115        | 00       | 16 HOST Data14     | IRQ 1510   |         | 7 1 A 19        |  |
| Grund 19              | 00       | 20 Key             |            | 60      | <b>8</b> I A 17 |  |
| DRO 3 21              | 00       | 22 Ground          | DRO 019    | 68      | 9 MEMR          |  |
| -I/O Write 23         |          | 24 Ground          | -DACK 5 10 |         | 10 -MEMW        |  |
| -I/O Read 25          | lo o l   | 26 Ground          | DRO 5 11   |         |                 |  |
| IOCHRDY 27            | 00       | 28 BALE            | -DACK 612  | 80      | 13 50 10        |  |
| IRQ 14 31             | 00       | 32 -IOCS16         | -DACK 7 14 |         | 14 SD 11        |  |
| Addr 1 33             | 00       | 34 Ground          | DRQ 7 15   |         | 15 SD 12        |  |
| Addr 2 35             | 00       | 36 Addr2           | +5V 16     |         | 16 SD 13        |  |
| -Chip select 0 37     | 88       | 38 -Chip select 1  | -MASTER 17 |         | 18 SD 15        |  |
| Activity 39           |          |                    | GNUTO      |         |                 |  |
|                       |          |                    |            |         |                 |  |

| Tech                                                                                                    | nnical Ir | nformation                                                                                                    |                                         |                                                                                                    |
|----------------------------------------------------------------------------------------------------|-----------|----------------------------------------------------------------------------------------------------|-----------------------------------------|----------------------------------------------------------------------------------------------------|
| ATX POWER SUPPLY Conne                                                                                                    | ector     | Paralle                                                                                                    | el port co                              | onnector                                                                                                    |
| 3.3 V 11<br>-12 V 12<br>GND 13<br>PS-ON 14<br>GND 16<br>GND 16<br>GND 16<br>GND 16<br>GND 17<br>-5 V 18<br>5 V 20<br>Serial port connector | K         | -STROBE<br>Data Bit 0<br>Data Bit 1<br>Data Bit 2<br>Data Bit 3<br>Data Bit 3<br>Data Bit 4<br>Data Bit 5<br>Data Bit 5<br>Data Bit 6<br>Data Bit 7 | 0 0000000000000000000000000000000000000 | 14 -AUTO FEED<br>15 -ERROR<br>16 -INIT<br>17 -SLCT IN<br>18 Ground<br>19 Ground<br>20 Ground<br>21 Ground<br>22 Ground<br>23 Ground |
| DSR 6<br>RTS 7<br>CTS 8<br>RI 9<br>RI 9<br>O                                                                                               |           | BUSY 1<br>PE 1<br>SLCT 1<br>PS/2 mouse<br>Data(Red) 1<br>Clock(Blue) 2<br>GND(Green) 3                                                              | connector                               | 24 Ground<br>25 Ground<br>or signal line<br>4 NC<br>5 VCC(Yellow)                                                                   |

#### C. The transfer rate of IDE PIO and DMA modes.

| Mode       | PCI Bus Clock | Cycle time | Data transfer rate |
|------------|---------------|------------|--------------------|
| PIO Mode 0 | 33 MHz        | 600 ns     | 3.3 MB/s           |
| PIO Mode 1 | 33 MHz        | 383 ns     | 5.2 MB/s           |
| PIO Mode 2 | 33 MHz        | 240 ns     | 8.3 MB/s           |
| PIO Mode 3 | 33 MHz        | 180 ns     | 11.1 MB/s          |
| PIO Mode 4 | 33 MHz        | 120 ns     | 16.6 MB/s          |
| PIO Mode 5 | 33 MHz        | 90 ns      | 20 MB/s            |
| DMA Mode 0 | 33 MHz        | 480 ns     | 4.16 MB/s          |
| DMA Mode 1 | 33 MHz        | 150 ns     | 13.3 MB/s          |
| DMA Mode 2 | 33 MHz        | 120 ns     | 16.6 MB/s          |
| DMA/33     | 33 MHz        | 60 ns      | 33 MB/s            |

When IORDY signal is used, PIO Mode 3/4 is in ATA-2 format while PIO Mode 0/1/2 is in ATA format. PIO Mode5 is unlikely to happen.

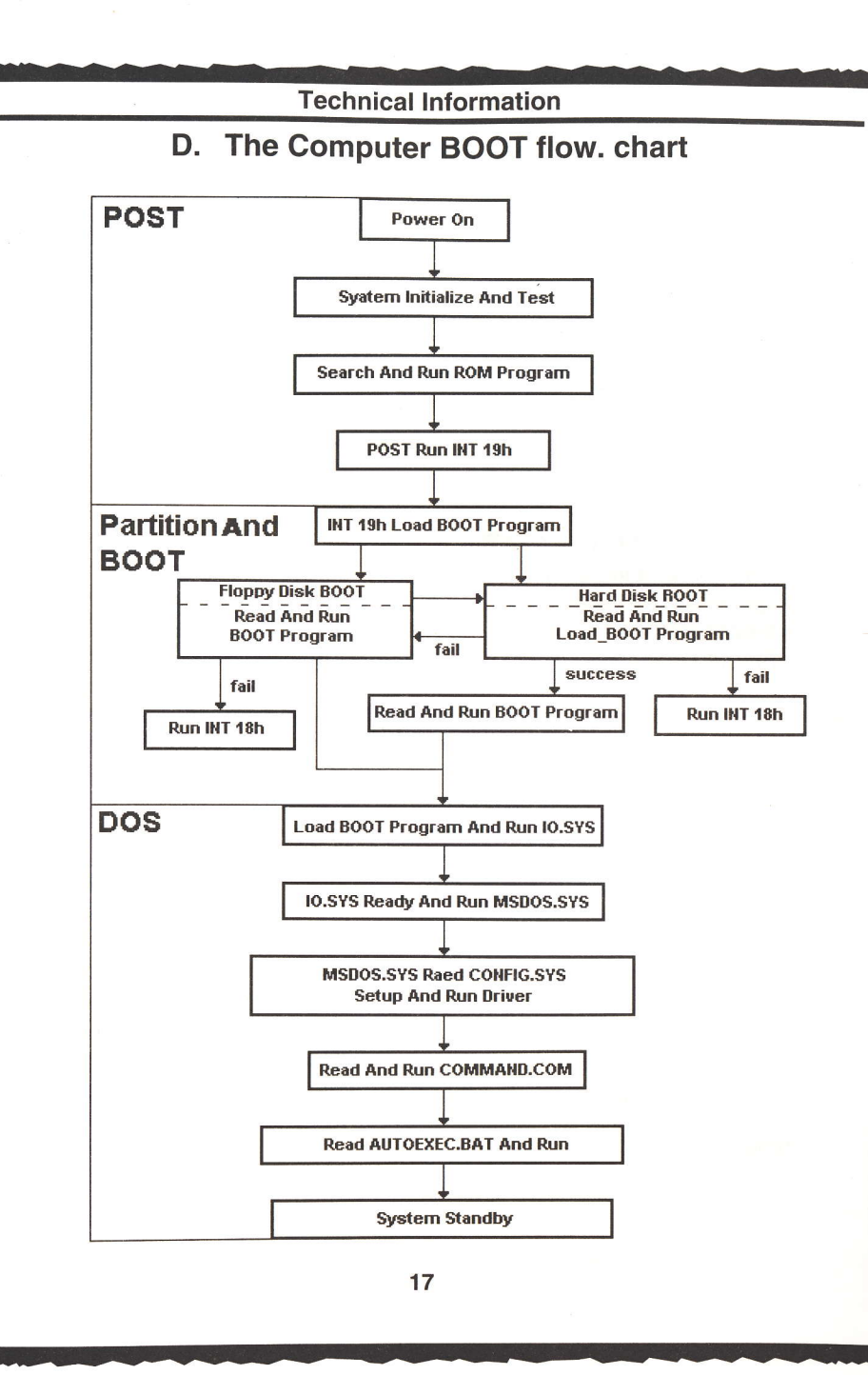

#### **Technical Information**

## E. The difference of Intel 440EX and 440BX Chipset

|                       | INTEL 440 EX           | Intel 440BX Chipset |
|-----------------------|------------------------|---------------------|
| CPU support           | Dual Pentium II or PRO | Dual Pentium II     |
| Memory size           | EDO/ SDRAM 256MB       | 1 GByte             |
| <b>Memory support</b> | EDO/ SDRAM             | SDRAM               |
| Memory Clock          | 66MHz                  | 100MHz              |
| Ex. Clock             | 66MHz                  | 66MHz or 100MHz     |
| ACPI                  | Yes                    | ACPI or Mobile      |
| AGP Bus               | Yes                    | Yes                 |
| USB                   | 2 Port                 | 2 Port              |
| Ultra DMA33           | Yes                    | Yes                 |

#### Ultra DMA/33 (Ultra ATA)

This new specification of IDE HDD, set up by Intel and Quantum together, is first supported by Fireball ST Series HDD, with the highest transfer rate of 33.3MB/s, required the Driver of Tritones to support it. Without Driver, PIO mode 4 is in charge of access performance instead.

#### ACPI (Advanced Configuration and Power Interface)

This Advanced Configuration and Power Interface set up by Intel, Microsoft, Compaq, IBM, HP....etc, offers the functions below:

(1). Automatically stops offering power to CD-ROM, FDD or HDD when any of them is not in use.

(2). Offers the "OnNow" function; when you start the system, what is seen on the screen is in the condition same as the last time before the system was shut down.

(3). Enhances the system configuration like PnP, DMI....

#### USB(Univer Serial Bus)

The new Bus specification defined by Compaq, DEC, IBM, Microsoft, NEC, Intel....etc, is connected by USB, making it possible for the peripheral to have the "plug and play" function without interface card. There are at most 127 peripherals that can be connected at the same time.

#### **Technical Information**

Printer Modes /SPP /ECP /EPP

**SPP (Standard Parallel Port)** The current commonly used standard mode.

#### **ECP (Extended Capabilities Port)**

Jointly set by Microsoft and HP. Its main feature is using highperformance half-duplex bidirectional channel to achieve faster transmission speed. Its 16-bit FIFO (First-In-First-Out) buffer makes high-speed transmission more stable and reliable. DMA function is included in its controller.

#### **EPP (Enhanced Parallel Port)**

Jointly set by Intel, Zenith and Xircom. Bidirectional blocks transmission makes transmission speed to reach 2MB per second. It is compatible with the standard parallel port interface. For printers that do not support the EPP mode in Windows 95, including the Canon BJ Series and the Epson LQ Series, you can set the Parallel Mode in BIOS to Normal (SPP) Mode to enable EPP.

#### IrDA (Infrared Data Association)

This organization sets the infrared transmission standards. The IrDA Protocol sets transmission speed at 115KB per second and a transmission angle of 30 degree. Its Serial Port shall have 16550 UARTs and its maximum transmission distance is one meter.

S. M. A.. R. T (Self Monitoring Analysis Report Technology)
 It is jointly set by Conner, IBM, Quantum, Seagate and Western Digital.
 Most hard disks on the market have this function. It issues a warning message to the computer user prior to the "actual" failure of the user can have sufficient time to backup data or to replace the hard disk.

| Technical Information |                                                                                                    |  |  |  |  |  |
|-----------------------|----------------------------------------------------------------------------------------------------|--|--|--|--|--|
|                       | F. POST Code                                                                                                    |  |  |  |  |  |
| POST (HEX)            | Description                                                                                                    |  |  |  |  |  |
| C0                    | <ol> <li>Turn off OEM specific cache, shadow</li> <li>Initialize all the standard devices with default values<br/>standard devices including:         <ul> <li>DMA controller (8237)</li> <li>Programmable Interrupt Controller (8259)</li> <li>Programmable Interval Timer (8254)</li> </ul> </li> </ol>                                                                                                  |  |  |  |  |  |
| C1/C6                 | Auto-detection of onboard DRAM and Cache                                                                                                    |  |  |  |  |  |
| C3                    | <ol> <li>Test the first 256K DRAM</li> <li>Expand the compressed codes into temporary DRAM area<br/>including the compressed System BIOS and Option ROMs</li> </ol>                                                                                                    |  |  |  |  |  |
| C5                    | Copy the BIOS from ROM into E0000-FFFFF shadow RAM so that POST will go faster                                                                                                    |  |  |  |  |  |
| 01-02                 | Reserved                                                                                                    |  |  |  |  |  |
| 03                    | Initialize EISA registers (EISA BIOS ONLY)                                                                                                    |  |  |  |  |  |
| 04                    | Reserved                                                                                                    |  |  |  |  |  |
| 05                    | 1. Keyboard Controller Self-Test<br>2. Enable Keyboard Interface                                                                                                    |  |  |  |  |  |
| 06                    | F000 shadow R/W test                                                                                                    |  |  |  |  |  |
| 07                    | Verifies CMOS's basfic R/W functionality                                                                                                    |  |  |  |  |  |
| BE                    | Program defaults values into chipset according to the MODBINable Chipset Default Table                                                                                                    |  |  |  |  |  |
| 09                    | <ol> <li>Issue CPU ID instruction to idedtify CPU type</li> <li>Program the configuration register of Cyrix CPU according<br/>to the MODBINable Cyrix Register Table</li> <li>OEM specific cache initialization</li> </ol>                                                                                                    |  |  |  |  |  |
| 0A                    | <ol> <li>Initialize the first 32 interrupt vectors with corresponding<br/>interrupt handlers Initialize INT no from 33-120 with Dummy<br/>(Spurious) Interrupt Handler</li> <li>Early Power Management initialization (OEM specific)</li> </ol>                                                                                                    |  |  |  |  |  |
| 08                    | <ol> <li>Verify whether RTC time is valid or not</li> <li>Detect bad battery</li> <li>Read CMOS data into BIOS stack area</li> <li>PNP initializations including (PNP BIOS ONLY)         <ul> <li>Assign CSN to PNP ISA card</li> <li>Create resource map from ESCD</li> </ul> </li> <li>Update the P6 CPU's micro code (P6 Only)</li> <li>Assign IO and Memory for PCI devices (PCI BIOS ONLY)</li> </ol> |  |  |  |  |  |

## Technical Information

| POST (HEX) | Description                                                    |  |  |  |  |  |
|------------|----------------------------------------------------------------|--|--|--|--|--|
| 0C         | Initialization of the BIOS Data Area (40:0-40:FF)              |  |  |  |  |  |
| 0D         | 1. P5 Multi-P BIOS Only Init IO and Local APIC                 |  |  |  |  |  |
|            | 2. Program some of the Chipset's value according to Setup      |  |  |  |  |  |
|            | (Early Setup Value Program)                                    |  |  |  |  |  |
|            | 3. Measure CPU speed for display and decide system clock speed |  |  |  |  |  |
|            | 4. Video initialization including Monochrome, CGA, EGA/VGA.    |  |  |  |  |  |
| OF         | If no display device found, the speaker will beep              |  |  |  |  |  |
| 0E         | 1. Initialize the APIC (Multi-Processor BIOS ONLY)             |  |  |  |  |  |
|            | 2. Test video RAW (Il Monochionne display device found)        |  |  |  |  |  |
|            | - Award Logo Copyright String BIOS Date code and Part No       |  |  |  |  |  |
|            | - OEM specific sign on messages                                |  |  |  |  |  |
|            | - Energy Star Logo (Green BIOS Only)                           |  |  |  |  |  |
|            | - CPU brand, type and speed                                    |  |  |  |  |  |
| 0F         | DMA channel 0 test                                             |  |  |  |  |  |
| 10         | DMA channel 1 test                                             |  |  |  |  |  |
| 11         | DMA page registers test                                        |  |  |  |  |  |
| 12-13      | Reserved                                                       |  |  |  |  |  |
| 14         | Test 8254 Timer 0 Counter 2                                    |  |  |  |  |  |
| 15         | Test 8259 interrupt mask bits for channel 1                    |  |  |  |  |  |
| 16         | Test 8259 interrupt mask bits for channel 2                    |  |  |  |  |  |
| 17         | Reserved                                                       |  |  |  |  |  |
| 19         | Test 8259 functionality                                        |  |  |  |  |  |
| 1A-1D      | Reserved                                                       |  |  |  |  |  |
| 1E         | If EISA NVM checksum is good,, execute EISA initialization     |  |  |  |  |  |
| 1F-29      | Reserved                                                       |  |  |  |  |  |
| 30         | 1. Get Base Memory and Extended Memory Size                    |  |  |  |  |  |
|            | 2. P6 Multi-P BIOS Only Init IO & Local APIC                   |  |  |  |  |  |
|            | 3. Program K5 CPU's Write Allocation                           |  |  |  |  |  |
| 31         | 1. Get Base Memory and Extended Memory Size                    |  |  |  |  |  |
|            | 2. P6 Multi-P BIOS Only Init IO and Local APIC                 |  |  |  |  |  |
| 20         | 1. Display the Award Plug and Play BIOS Extension message      |  |  |  |  |  |
| 32         | (PNP BIOS ONLY)                                                |  |  |  |  |  |
|            | 2. Program all onboard super I/O chips (if any) including COM  |  |  |  |  |  |
|            | ports, LPT ports, FDD port according to setup value            |  |  |  |  |  |
|            | 3. Program onboard audio devices                               |  |  |  |  |  |

## **Technical Information**

| POST (HEX) | Description                                                                                                    |
|------------|----------------------------------------------------------------------------------------------------|
| 33-3B      | Reserved                                                                                                    |
| 3C         | Set flag to allow users to enter CMOS Setup Litility                                                                                                    |
| 3D         | 1. Initialize Keyboard                                                                                                    |
|            | 2. Install PS/2 mouse                                                                                                    |
|            | 3. Build the INT 15h function E820H table                                                                                                    |
| 0E         | 4. Build the PnP Device Node for total memory size                                                                                                    |
| 3E         | Try to turn on Level 2 cache                                                                                                    |
|            | Note: Some chipset may need to turn on the L2 cache in this                                                                                                    |
| 3E-40      | Stage. But usually, the cache is turned on later in POST 61h                                                                                                    |
| DE         | A Dama the second second secon |
| DF         | 1. Program the rest of the Chipset's value according to setup                                                                                                    |
|            | 2. If auto-configuration is enabled, program the chipset                                                                                                    |
| 41         | Initialize floopy dials drive as the W                                                                                                    |
| 42         | 1 Out IDO 10                                                                                                    |
|            | 2 Install UDE Hard Driver                                                                                                    |
|            | 2. Install IDE Hard Drives                                                                                                    |
|            | - Build the AT compatible HDD table for Time 17                                                                                                    |
|            | - Set PIO timing                                                                                                    |
|            | 3. Detect CD ROM on IDF Bus                                                                                                    |
|            | 4. Detect LS120 drive                                                                                                    |
| 13         | If it is a PNP BIOS, initialize serial and parallel ports                                                                                                    |
|            |                                                                                                    |
| 4          | Reserved                                                                                                    |
| 5          | Initialize math coprocessor                                                                                                    |
| 6-4D       | Reserved                                                                                                    |
| E          | 1. If there is any arrest is the table is a second second se                                                                                                    |
|            | all the error measures on the same svideo, kb), show                                                                                                    |
|            | 2 Enable "Far Hit" for Curix 6x96 CDU                                                                                                    |
| F          | 1. If password is needed, ask for password                                                                                                    |
|            | 2. Clear the Energy Star Logo (Green BIOS ONI V)                                                                                                    |
| 0          | Write all the CMOS values currently in the BIOS stock area                                                                                                    |
|            | back into the CMOS                                                                                                    |
| 1          | Reserved                                                                                                    |

## **Technical Information**

| POST (HEX) | Description                                                     |  |  |  |  |
|------------|-----------------------------------------------------------------|--|--|--|--|
| 52         | 1. Initialize all ISA ROMs                                      |  |  |  |  |
|            | 2. Later PCI initializations (PCI BIOS ONLY)                    |  |  |  |  |
|            | - assign IRQ to PCI devices                                     |  |  |  |  |
|            | - initialize all PCI ROMs                                       |  |  |  |  |
|            | 3. Program shadows RAM according to setup settings              |  |  |  |  |
|            | 4. Program Parity according to Setup setting                    |  |  |  |  |
|            | 5. Power Management Initialization                              |  |  |  |  |
|            | - Enable/Disable global PM                                      |  |  |  |  |
|            | - APM interface initializtion                                   |  |  |  |  |
| 53         | 1. If it is NOT a PNP BIOS, initialize serial and parallel port |  |  |  |  |
|            | 2. Initialize time value in BIOS data area by translating the   |  |  |  |  |
|            | RTC time value into a timer tick value                          |  |  |  |  |
| 54-5F      | Reserved                                                        |  |  |  |  |
| 60         | Setup Virus Protection (Boot Sector Protection) functionality   |  |  |  |  |
|            | according to setup setting                                      |  |  |  |  |
| 61         | 1. Try to turn on Level 2 cache                                 |  |  |  |  |
|            | Note: if L2 cache is already turned on in POST 3D, this part    |  |  |  |  |
|            | will be skipped                                                 |  |  |  |  |
|            | 2. Set the boot up speed according to setup setting             |  |  |  |  |
|            | 3. Last chance for chipset initialization                       |  |  |  |  |
|            | 4. Last chance for power Management initialization              |  |  |  |  |
|            | (Green BIOS only)                                               |  |  |  |  |
|            | 5. Show the system configuration table                          |  |  |  |  |
| 62         | 1. Setup daylight saving according to setup value               |  |  |  |  |
|            | 2. Program the NUM Lock, typmatic rate and typmatic speed       |  |  |  |  |
|            | according to setup setting                                      |  |  |  |  |
| 63         | 1. If there is any changes in the hardware configuration,       |  |  |  |  |
|            | update the ESCD information (PNP BIOS ONLY)                     |  |  |  |  |
|            | 2. If there is any changes in the hardware configuration,       |  |  |  |  |
|            | update the DMI data pool (DMI BIOS ONLY)                        |  |  |  |  |
|            | 3. Clear memory that have been used                             |  |  |  |  |
|            | 14. BOOT SYSTEM VIA IN I 19h                                    |  |  |  |  |
| FF         | System Booting. This means that the BIOS already pass the       |  |  |  |  |
|            | control right to the operating system                           |  |  |  |  |

23

.

**Utility Guide** 

#### Utility Guide

#### AWDFLASH

 Technical Information

 G. Problem Sheet

 Customer

 Name

 Tel

 Address

 Mainboard

| lode      | Mainboard Rev |
|-----------|---------------|
| erial No. | BIOS version  |

|             |                       | Confi     | guration                                                                                                    |             |  |
|-------------|-----------------------|-----------|----------------------------------------------------------------------------------------------------|-------------|--|
|             | Brand                 |           |                                                                                                    | Brand       |  |
| CPU         | Туре                  |           | RAM                                                                                                    | Type & Size |  |
|             | Voltage               |           |                                                                                                    | Speed       |  |
| Floppy disk | Brand                 |           | VGA card                                                                                                    | Brand       |  |
|             | Mode                  |           |                                                                                                    | Chipset     |  |
|             | Size                  |           |                                                                                                    | RAM Type    |  |
|             | Brand                 |           | CD-ROM                                                                                                    | Brand       |  |
| Hard disk   | Mode                  |           |                                                                                                    | Mode        |  |
|             | Size                  |           |                                                                                                    | Speed       |  |
|             | Brand                 |           |                                                                                                    | Brand       |  |
| Sound card  | Mode                  |           | Lan card                                                                                                    | Mode        |  |
|             | Remark                |           |                                                                                                    | PCI/ISA     |  |
|             |                       |           | The second second second second second second second second second second second second second second second s | Bus         |  |
|             | Brand                 |           |                                                                                                    | Brand       |  |
| Mouse       | Mode                  |           | O.S                                                                                                    | Name        |  |
|             | PS/2 or               |           |                                                                                                    | Version     |  |
|             | Serial                |           |                                                                                                    |             |  |
|             | Autoexec.bat          |           |                                                                                                    | Config.sys  |  |
|             |                       |           |                                                                                                    |             |  |
|             |                       |           |                                                                                                    |             |  |
|             |                       |           |                                                                                                    |             |  |
|             | NEW YORK OF THE OWNER |           |                                                                                                    |             |  |
|             |                       | Problem 1 | Description                                                                                                    |             |  |
|             |                       |           |                                                                                                    |             |  |
|             |                       | 24        | 4                                                                                                    |             |  |
|             |                       |           |                                                                                                    |             |  |

It's for you to erase the system BIOS that is stored on the system mainboard and let you write a updated BIOS into the BIOS. If you erase current BIOS but not write in a new BIOS successfully, the system will malfunction.

You can only use this AWDFLASH.EXE in real-mode DOS (not the DOS box under Windows95/98/NT). So, you need to shut down your computer and select Restart from DOS. If you are just under Windows 95/98/NT, shut down your computer and boot via a DOS diskette for running this utility.

#### **Intel Bus Master Driver**

This PCI IDE driver is for installation only in Windows 95/98. You may able to get more Up-to-date driver from the Web Site of Intel.

#### **Intel Win95 Patch Driver**

you may install this driver before you start to install Win95 to smooth the installation. Just get into Intel Web Site for more Up-to-date driver.

#### **ESS Solo-1 Sound Driver**

This Driver is for TM-P2BX370, TM-P2ZX370 and TM-P2VA370 with ESS Solo-1 Sound on Board. You may able to get more up-to-date driver from the Web Site of

#### **VIA IDE Master Driver**

This PCI driver is for installation only in Windows 95/98. You may able to get more up-to-date driver from the Web Site of VIA Technology Inc. WWW.VIA.COM.TW

#### **VIA AGP Bus Master Driver**

This PCI driver is for installation only in Windows 95/98. The latest Version is V3.0. This VIA AGP driver need to be installed before you install an AGP driver. You may able to get more up-to-date driver from the Web Site of VIA Technology Inc. WWW.VIA.COM.TW

#### Utility Guide

#### **VIA Sound Driver**

This driver is for installation in Windows 95/98/NT. The Directory of **Sound Driver** cover two files. The **Viaudio.inf** is for Audio and **Viajstic.inf** is for Game. Since VIA Audio driver is in its initial version, you may refer to the Installation Guide from the manual Illustration page.

#### Super-VB

This anti-virus software is provided by Paragon and is able to be installed for Windows95/98 and DOS. Just run Set-Up file for it.

#### **Smart-Debug**

This file includes System Monitoring and System Debug utility. After installation, you can use both function. Aside from System Monitoring and System Debug, CPU temperature will be always standing on the debug display for internal and external after debugging.

#### **Illustration!**

#### Instructions for using External 3.5" Drive Bay

When you are ready to use external 3.5" Drive Bay featured with LED Debug & CPU Temperature display function, please remember to complete the Set-Up works as follows:

1. Get into file name of "Smart-Debug".

2. Get into "95".

3. Get into "Setup.exe".

- 4. Run "Setup".
- 5. After Setup, please turn-off and turn-on again.

Now, you will find the CPU temperature is standing on the LED of external Debug Drive Bay after debugging.

#### **Remark:**

This external function is belonged to optional so that please check your supplier to make sure the board you bought is available with this extra function.

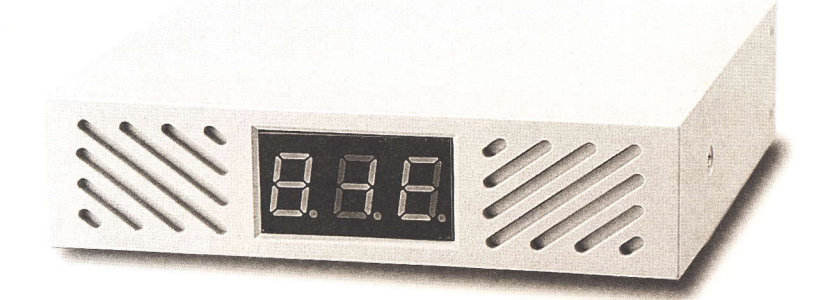

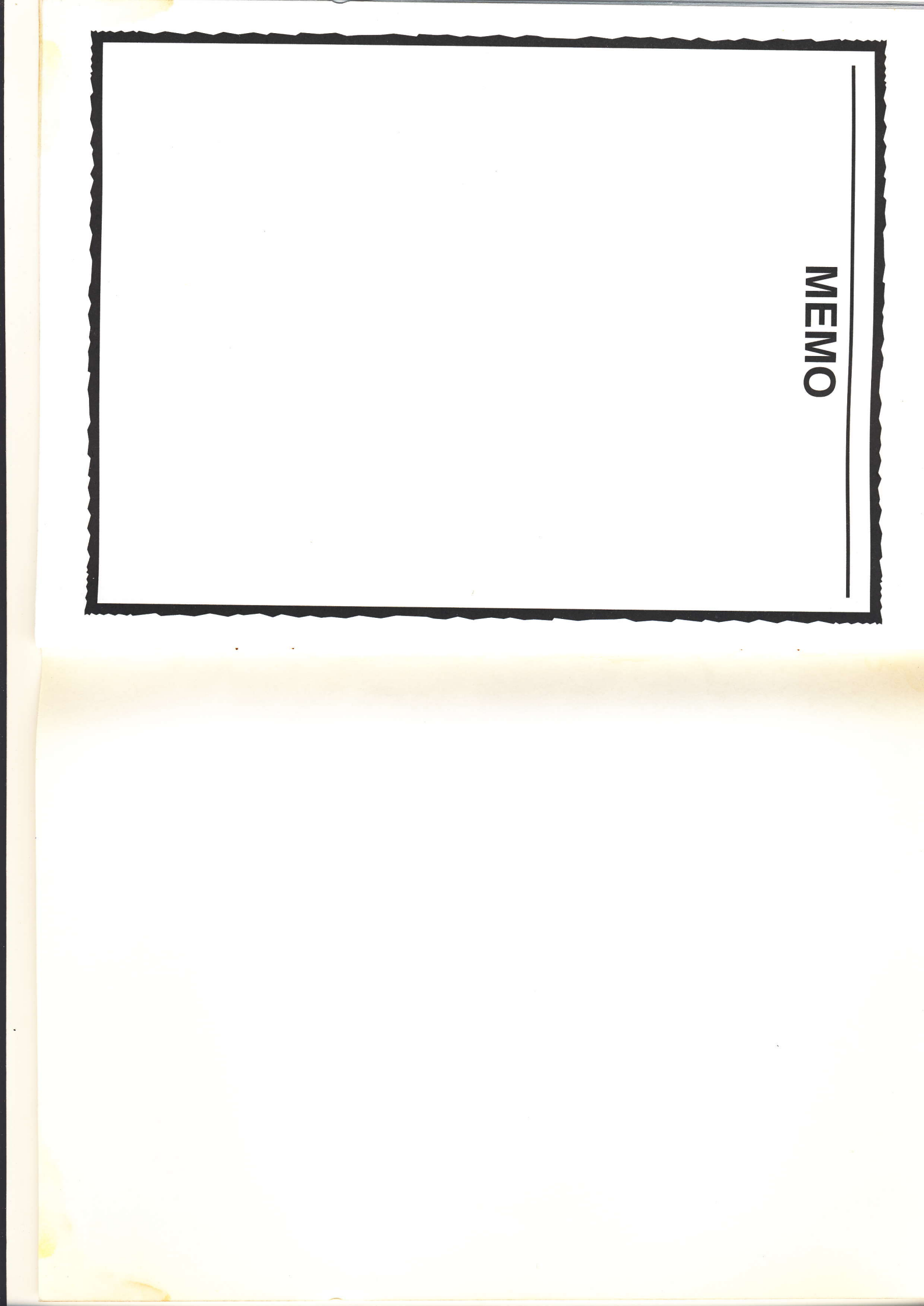